## **ISA TEST Writeup**

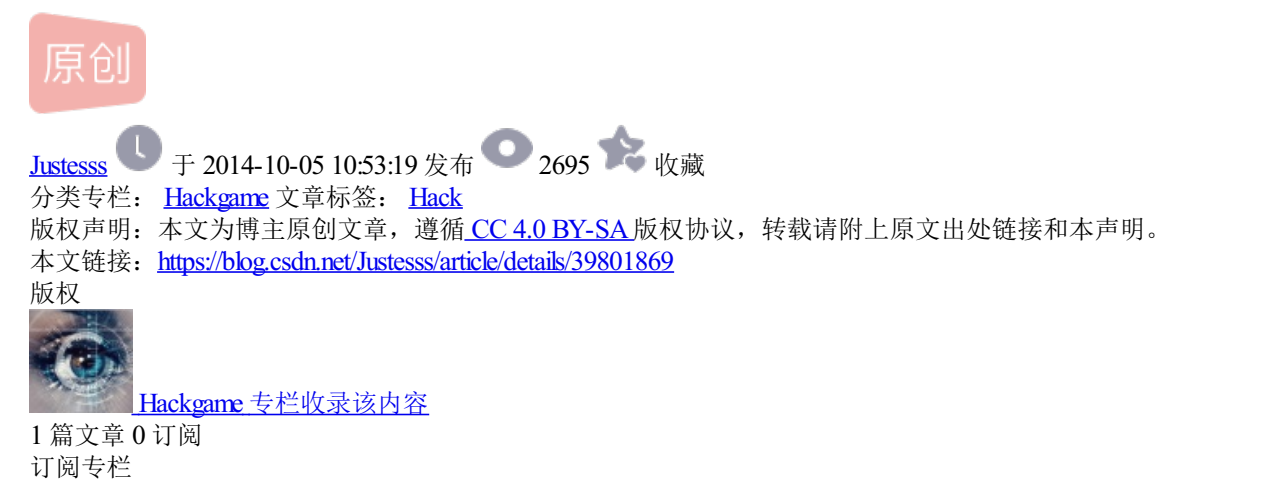

刚出来的hack小游戏,很简单,现在才7关,算是入门级的,没事可以玩一下。http://helloisa.com/

| LEVEL 1                     |    |
|-----------------------------|----|
| 仔细观察页面,入侵的第一步是收集一切可能产生价值的信息 |    |
| ps:最好使用谷歌浏览器或火狐浏览器          |    |
| 将找到的密码输入到下面的对话框中            |    |
| 密码:                         | 提交 |

右键查看源码

| <h3>LEVEL 1</h3> |                                             |
|------------------|---------------------------------------------|
|                  | </th                                        |
|                  | !!!提示!!!                                    |
|                  |                                             |
|                  | 分析网页源码是黑客必备的基础技能                            |
|                  |                                             |
|                  | 既然你已经看到这句话                                  |
|                  |                                             |
|                  | 就说明你已经符合 加入我们 的基本要求了                        |
|                  |                                             |
|                  | 进入第二关的密码是: 186ba6199019568b69315a0f15ae7547 |
|                  |                                             |
|                  | !!!提示!!!                                    |

| >                                            |     |  |
|----------------------------------------------|-----|--|
|                                              |     |  |
|                                              |     |  |
|                                              |     |  |
| 看见下面这段字符串熟悉吗?                                |     |  |
| 熟悉的话赶快提交密码吧!~                                |     |  |
| OTFkY2ZjMGNIOWE5MzcxN2VIN2U4MmYyZDQxNTA2YjQ= |     |  |
|                                              |     |  |
|                                              |     |  |
|                                              |     |  |
|                                              | 坦态  |  |
|                                              | JEX |  |

## base64解码

key: 91dcfc0ce9a93717ee7e82f2d41506b4

| <b>LEV</b><br>本关的i | EL3<br>鱼关密码已经给出并填好,但貌似不能提交啊      |    |
|--------------------|----------------------------------|----|
| 密码:                | e555c3455a0415abbdbb2467fe3edf82 | 提交 |
|                    |                                  |    |

## 右键查看源码

| <h3>LEVEL<br/>3</h3> |                                                                                                    |
|----------------------|----------------------------------------------------------------------------------------------------|
|                      | 本关的通关密码已经给出并填好, <span class="redcolor">但貌似不能提交啊</span><br>>                                           |
|                      | 绕过<span class="redcolor" 网页的本地验证, 是黑客的必备技能<br><br>/>仔细看看表单提交的代码吧, 你会有意想不到的收获>                         |
|                      |                                                                                                    |
|                      | <div></div>                                                                                           |
|                      | <br>br/>                                                                                              |
|                      | <form action="index.php" autocomplete="off" id="form" method="GET" onsubmit="return check();"></form> |
|                      | 密码: <input name="pwd" size="50" type="text" value="e555c3455a0415abbdbb2467fe3edf82"/>                |
|                      | <input name="l" type="hidden" value="3"/>                                                             |
|                      | <input name="a" type="hidden" value="c"/>                                                             |
|                      | <input type="submit" value="提交"/>                                                                     |

| <script></th></tr><tr><th>function check(){</th></tr><tr><th>if(!form.pwd.value){</th></tr><tr><th>alert("密码不能为空");</th></tr><tr><th>}else if(form.pwd.value.length>30){</th></tr><tr><th>alert("密码不能长于30位");</th></tr><tr><th>}else{</th></tr><tr><th>alert("密码是 e555c3455a0415abbdbb2467fe3edf82 ");</th></tr><tr><th>form.pwd.value='e555c3455a0415abbdbb2467fe3edf82';</th></tr><tr><th>}</th></tr><tr><th>return false;</th></tr><tr><th>}</th></tr><tr><th></script> |
|----------------------------------------------------------------------------------------------------|

可以看出当你点击提交时,就会进入check函数,所以不点击提交,直接通过url的get参数提交

并且把url的a=s改为a=c

构造url: http://helloisa.com/test/index.php?l=3&a=c&pwd=e555c3455a0415abbdbb2467fe3edf82

## LEVEL 4 下面这张图片是社团的LOGO,下一关的密码<mark>就在里面哦</mark>~

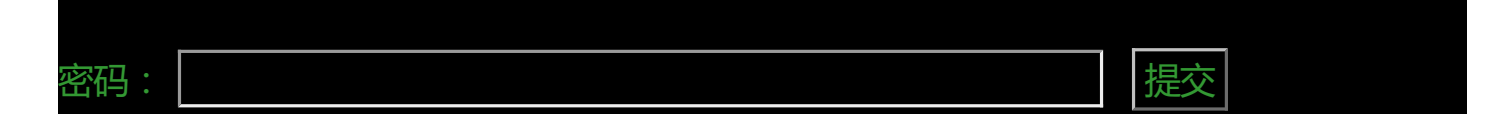

下载图片,hex(十六进制编辑器打开)

拉到最下面有一段不是乱码的就是key

key:2b4401c871613d0f80224f9c4317bab4

| LEV<br>本关密码 | <b>EL 5</b><br>9很简单 , 就是:本站域名所有者的E-mail |    |
|-------------|-----------------------------------------|----|
| 密码:         |                                         | 提交 |

whois查询

key : xing3389@126.com

你真的能通关吗

| LEVEL 6                                                          |  |
|------------------------------------------------------------------|--|
| 到了这一关,或许你觉得整个测试很简单                                               |  |
|                                                                  |  |
| 那就来个难的吧?<br>我不会给你任何提示,但是我可以明确地告诉你,密码已经给你了                        |  |
|                                                                  |  |
| 密码: 提交                                                           |  |
|                                                                  |  |
|                                                                  |  |
| Set-Cookie:                                                      |  |
| <pre>ISA_Level_6_password=1ec8635c58b30741acf1311cb0178edb</pre> |  |
|                                                                  |  |
|                                                                  |  |
|                                                                  |  |
|                                                                  |  |
| LEVEL 7                                                          |  |
|                                                                  |  |
| 我们的惯性思维会给我们造成一些阻碍                                                |  |
|                                                                  |  |
| 但是就算我很明确的告诉你密码是什么                                                |  |
|                                                                  |  |
|                                                                  |  |
|                                                                  |  |
|                                                                  |  |

| 密码· |  |  |  |
|-----|--|--|--|
|     |  |  |  |
| 提交  |  |  |  |
|     |  |  |  |
|     |  |  |  |
|     |  |  |  |

略坑.....

根据提示惯性思维和明确告诉得出

密码就是:什么

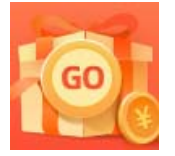

创作打卡挑战赛 赢取流量/现金/CSDN周边激励大奖